## License status

| License Status | ×                                                                                                  |
|----------------|----------------------------------------------------------------------------------------------------|
| License GUID : | ECCF683D-0C17-4502-A0A8-3DE3058FC905                                                               |
| Expiry date :  | 08/10/2016                                                                                         |
| Options :      | <ul> <li>✓ Upgrades</li> <li>✓ Normal Conditions</li> <li>✓ Lift Study</li> <li>✓ Unity</li> </ul> |
|                | Upgrade Close                                                                                      |

The License Status dialog box can be accessed in STEPS by selecting the License option from the Help menu. It shows your current license GUID (Globally Unique IDentifier), its expiry date, and the various options it includes.

Depending on the license type, the first button at the bottom will be labelled "Upgrade" (for Node-Locked licenses), "Release" (for Used licenses) or "Give back" (for Borrowed licenses). In any case, pressing this button will allow you to return to the License Setup dialog box seen above. For Network licenses, it will make the Used/Borrowed license available again to other users.

When your license expires, this dialog box appears again. You can avoid having your license expiring by purchasing license extension before the actual end of your current license. Please refer to the <u>License Extension dialog box</u> for more information.